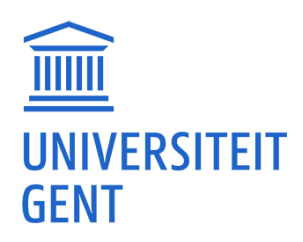

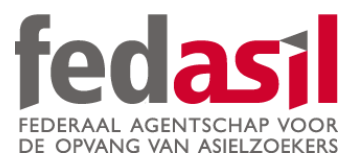

## MODULE 9

JOB

### **B.** Actiris

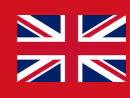

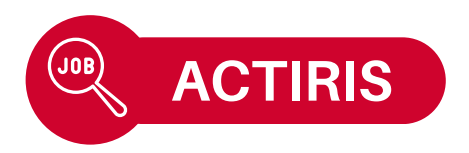

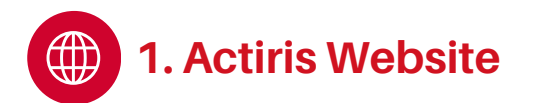

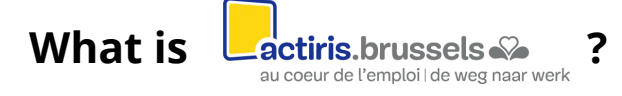

- The **job service** for the Brussels region ! •
- Shows available jobs on their website. •
- Also offers training courses.
- Website available in English, French and Dutch.

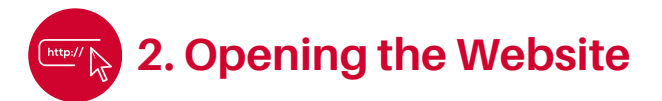

1. Type **"Actiris"** into Google 2. Accept the **cookies.** 3. Homepage. and open the website.

.ul 🗟 🚥

Citovens

R

ᠿ

C

pour

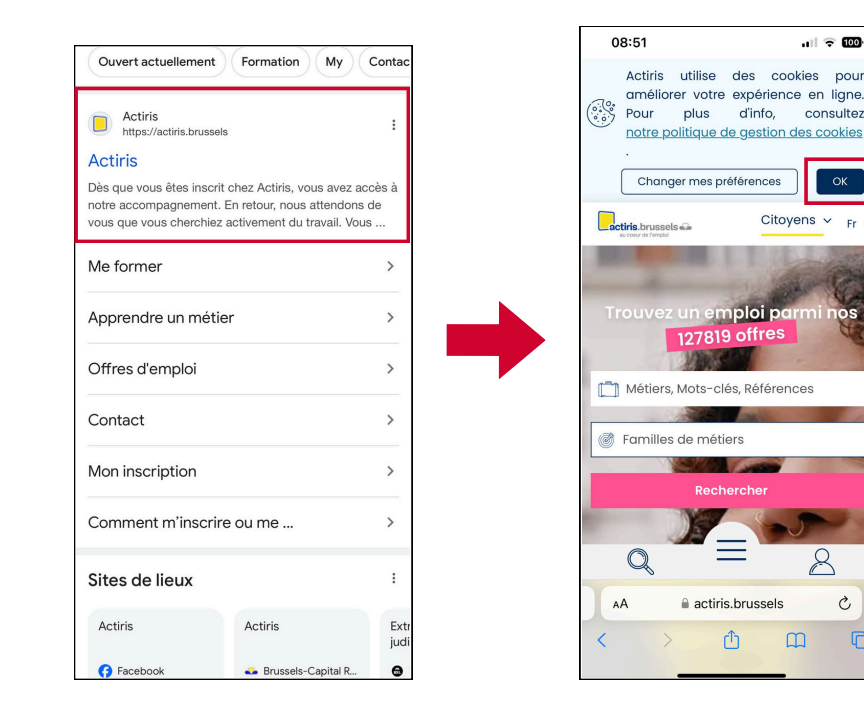

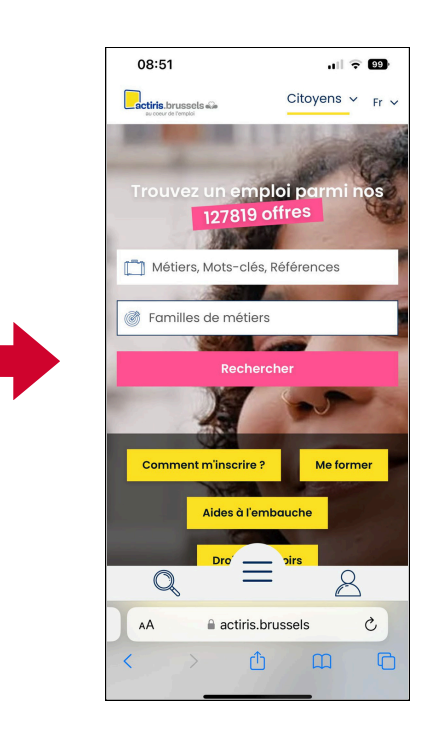

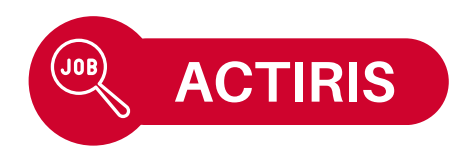

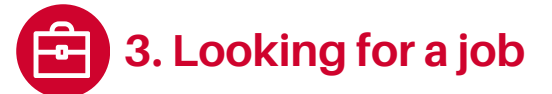

- 1. Go to the **homepage** or the menu (at the bottom of the page).
- 2. Click on **"Offres** d'emploi".
- 3. Choose the profession you want and click on "Affiner les résultats".

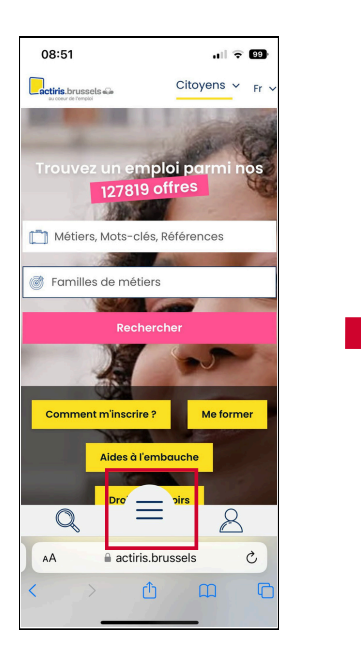

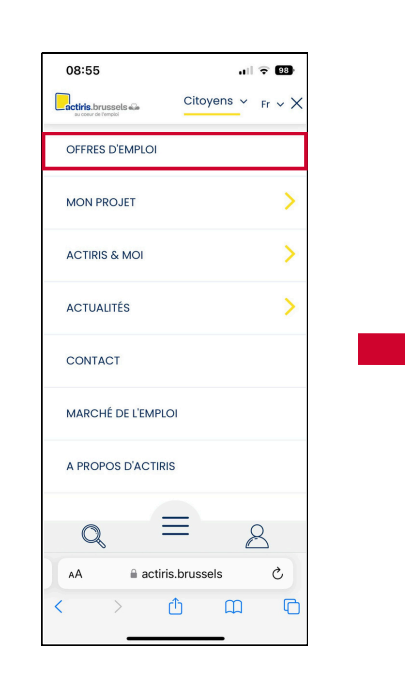

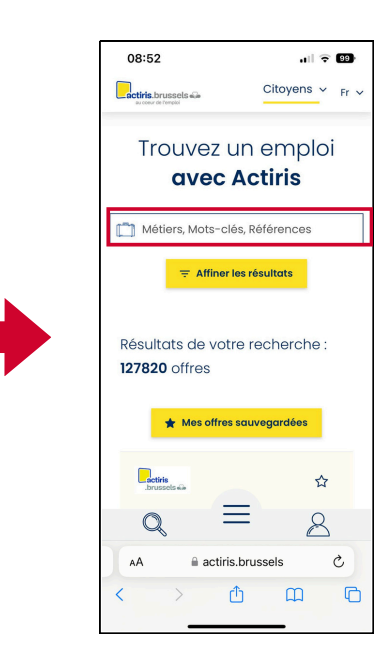

- **4. Choose your preferences:** 5. Scroll down the page type of contract, geographical area, language, working hours, sector...
- and click on the **job** that interests you.
- 6. Consult the job offer in detail.

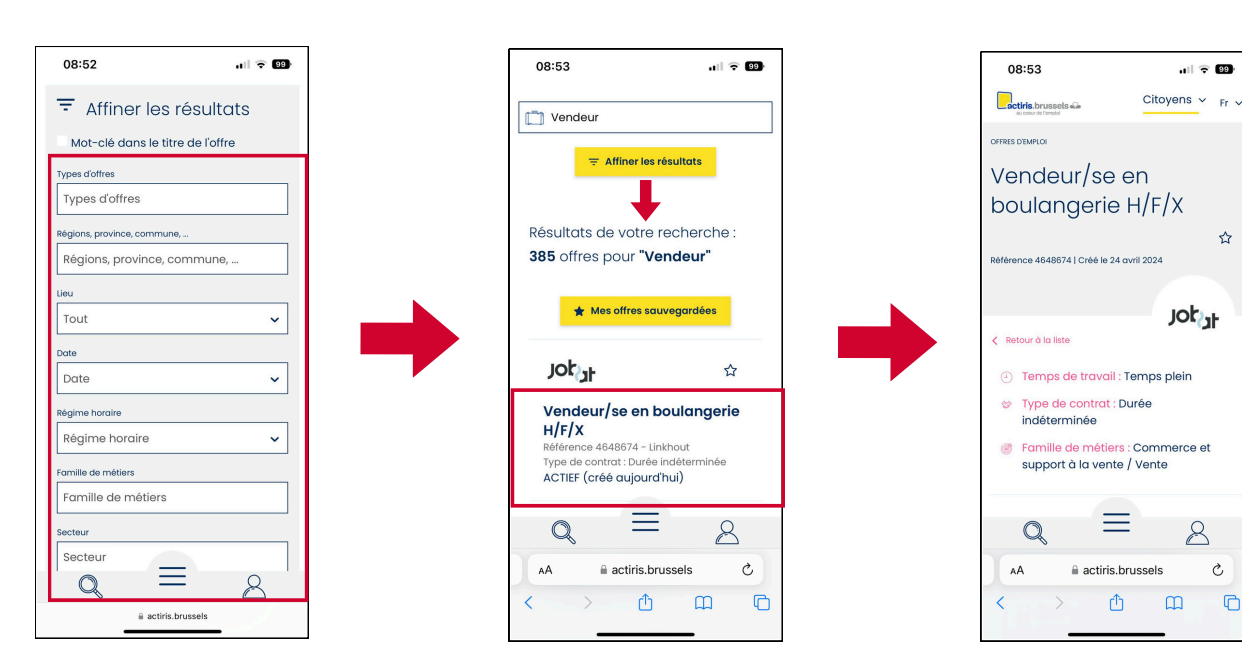

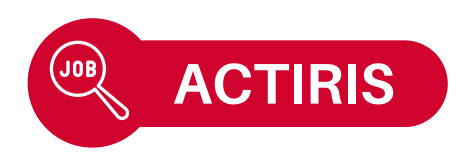

7. Find out more about the job **description**, **profile** and **skills** required.

#### 8. How to apply:

Sometimes via the website, other times via email.

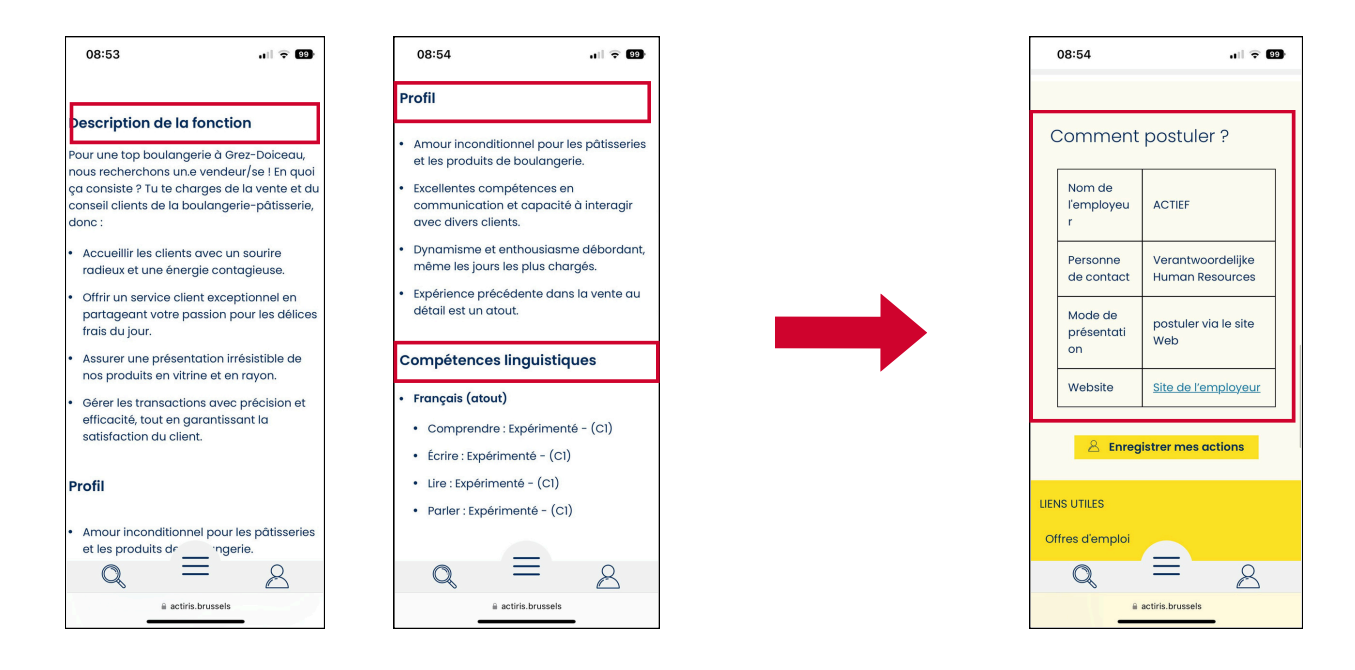

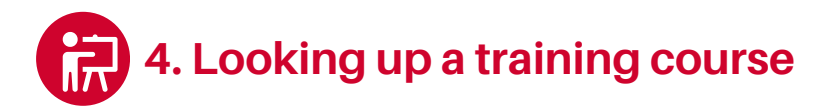

1. Open the menu and click on "Mon projet" then "Me former".

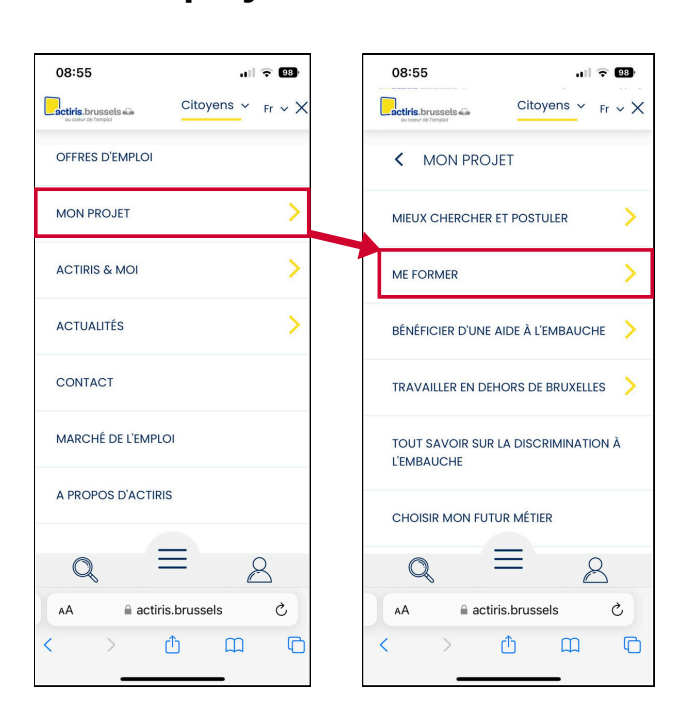

#### 2. Pick a training course **that** looks interesting.

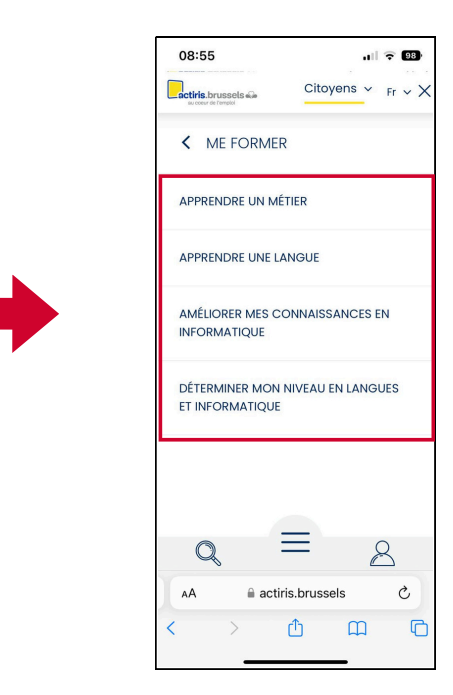

### Module 9.B - ACTIRIS is now available on video !

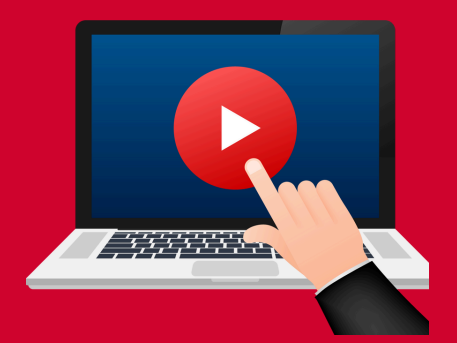

### Click here or scan the QR Code below to watch it:

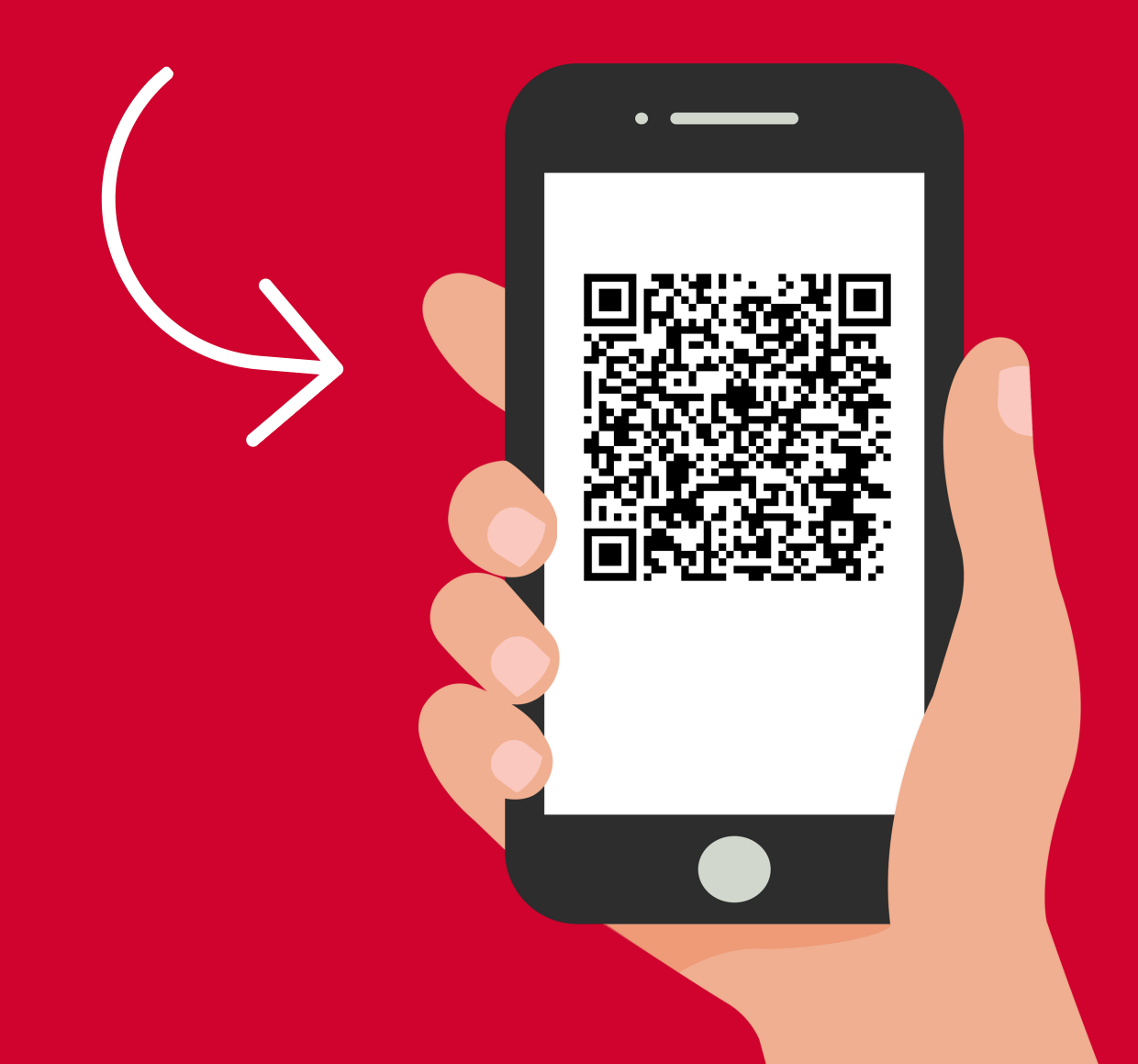

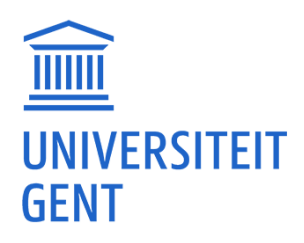

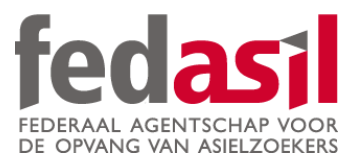

# You have completed module 9.B - Actiris

JOB

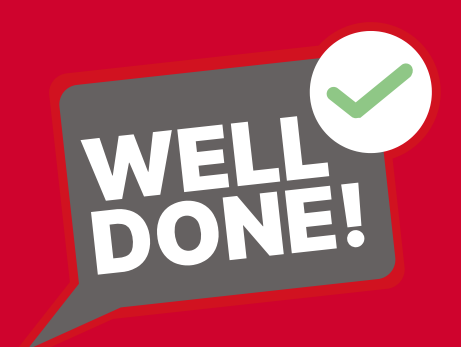